# บทที่ 10 การกำหนดประเภทเงินหักที่มีผลต่อการจ่ายเบี้ยงยัน

#### 💠 วัตถุประสงค์

เพื่อให้ผู้ใช้งานสามารถกำหนดประเภทเงินหักที่มีผลต่อการจ่ายเบี้ยงยันลงในโปรแกรมตามเงื่อนไขของบริษัทได้อย่าง ถูกต้องตรง

## 💠 ขั้นตอนการทำงาน

≻ กำหนดประเภทเบี้ยงยัน โดยสามารถดูรายละเอียดได้ใน บทที่ 9

การสร้างประเภทเงินหักที่ใช้สำหรับบันทึกจำนวนการลาแต่ละชนิด โดยสามารถดูรายละเอียดได้จากคู่มือการใช้งาน ระบบเงินเดือน หัวข้อการตั้งค่าประเภทเงินเพิ่มเงินหัก

🕨 กำหนดประเภทเบี้ยงยัน ตามรายละเอียดด้านล่าง

### 🛠 การกำหนดประเภทเงินหักที่มีผลต่อการจ่ายเบี้ยงยัน

การกำหนดประเภทเงินหักที่มีผลต่อการจ่ายเบี้ยงขัน เป็นการกำหนดเงื่อนไขในการจ่ายเบี้ยงขันของแต่ละกิจการว่ามีเงื่อนไข อย่างไร เช่น กิจการมีนโยบายในการจ่ายเบี้ยงขันให้พนักงาน เดือนละ 500 บาท โดยมีเงื่อนไข คือ ต้องไม่ขาดงาน, ไม่มาสาย, ไม่ กลับก่อนเวลา และไม่ลางานทุกประเภท ยกเว้นลาพักร้อน จากเงื่อนไขดังกล่าว จึงต้องทำการกำหนดให้โปรแกรมทราบว่า ประเภทเงินหักที่ใช้สำหรับบันทึกจำนวนการลาชนิดใดบ้างที่มีผลทำให้พนักงานไม่ได้รับเบี้ยงขัน เช่น เงินหักที่ใช้สำหรับบันทึก จำนวนวัน ลากิจของพนักงาน ก็จะต้องกำหนดให้โปรแกรมทราบว่าลากิจเป็นเงื่อนไขที่จะทำให้พนักงานไม่ได้รับเบี้ยงขันหรือไม่ ทั้งนี้ เพื่อให้โปรแกรมจ่ายเบี้ยงขันให้กับพนักงานตามเงื่อนไขของบริษัทโดยอัตโนมัติ เช่น พนักงานมีการลากิจ โปรแกรมก็จะ ระงับการจ่ายเบี้ยงขันให้กับพนักงานโดยอัตโนมัติ เป็นต้น

จากตัวอย่าง จะพบว่าประเภทเงินหักที่มีผลต่อการจ่ายเบี้ยงยัน ได้แก่

| 1) ขาดงาน                 | 4) ลากิจ  | 7) หักไม่ตอกบัตรเข้า |
|---------------------------|-----------|----------------------|
| 2) ป่วยไม่มีใบรับรองแพทย์ | 5) มาสาย  | 8) หักไม่ตอกบัตรออก  |
| 3) ป่วยมีใบรับรองแพทย์    | 6) ลาคลอด | 9) กลับก่อน          |

#### วิธีการบันทึกข้อมูล

หน้าจอ การตั้งค่า → เลือก เมนูย่อย ระบบเงินเดือน → เลือก ประเภทเงินเพิ่มเงินหัก จากนั้นจะปรากฏรายการ ประเภทเงินเพิ่มเงินหัก ดังรูป

| 🖀 ตั้งค่าระบบเงินเดือน         |                             |                     |                       |                          |         |                     |
|--------------------------------|-----------------------------|---------------------|-----------------------|--------------------------|---------|---------------------|
| แฟ้ม ฐายงาน หน้าต่าง วิธีใช้   |                             |                     |                       |                          |         |                     |
| - 🧰 🚺 👘 Ο                      |                             | 0                   | 🤌 🌛 🍕                 |                          |         |                     |
| เครื่องคัดเลข ปฏิทีน เพิ่มเต้ม | แก้ไข ลบ เ                  | พินฟู               | ค้นหา สอบถาม แจ้งข่าว | <u>: วิธีใช่</u> ถัดไป   |         |                     |
| <u>ตั้งค่าระบบเ</u>            | งินเดือน                    |                     |                       |                          |         |                     |
| 🗸 🍯 ตั้งค่าระบบ                | เงินเดือน รหัสประเภท        | า ขึ                | อประเภท               | ชื่อภาษาอื่น             | หน่วย   | ข้อความที่พิมพ์ในใบ |
| งานเง่นเดือน 🛛 📶 สาขา          | 🔞 ค์ดภาษี                   | <                   | << ก่อนภาษี>>>        |                          |         |                     |
| งาบบับพืดเวลา                  | 1 wii                       | <                   | (<< เงินเพมี>>>       |                          |         |                     |
| (2) ตาแหน่<br>(2) รักราย       | nio mu – 🔶 🔶                | .110 ค่             | ຳລ່ວງເວລາX1           | Overtime × 1             | ชั่วโมง | ค่าส่วงเวลา         |
| งานผ่านเวป                     | หเส้นเพิ่มสินโอ             | 120 ค่              | ำล่วงเวลาX1.5         | Overtime x 1.5           | ช้วโมง  | ค่าส่วงเวลา         |
|                                | การลาและเบ้ยงยน 🔶 1         | .130 ค่             | ำล่วงเวลาX2           | Overtime x 2             | ซั่วโมง | ค่าส่วงเวลา         |
| 🔿 🗌 📈 สำหรัก                   | ารลา 🔶 🚹                    | .140 ค่             | ำส่วงเวลาX3           | Overtime x 3             | ซั่วโมง | ค่าส่วงเวลา         |
| 🛛 🦉 เบ้ยขยั                    | íu 🛧 1                      | 150 ค่              | ຳລ່ວງເວລາ             | Overtime                 | บาท     | ค่าส่วงเวลา         |
| ระบบเงิน 🗸 🗹 ตั้งค่างวดเงื     | มินเดือน 🕴 🔶 1              | .210 ค่             | าคะ                   | Shift wage               | บาท     | ค่ากะ               |
| เดียน 🔤 🗹 ล่ายเดีย             | อนละครั้ง 🚽 🛧 1             | .220 e              | าบริการ               | Service fees             | บาท     | ค่าบริการ           |
|                                | อนละสองครั้ง 🕴 🔶 1          | .230 e              | ำตำแหน่ง              | Position bonus           | บาท     | ค่าตำแหน่ง          |
| 🛛 🗹 จำยเดีย                    | อนละสามครั้ง 🛉 🛉            | .240 e              | ำครองชีพ              | Cost of living allowance | บาท     | ค่าครองชีพ          |
| 🛛 🗹 ล่ายสัป                    | lดาห์ละครั้ง 🕴 🔶 🔒          | .250 e              | ำเบี้ยประชุม          | Meeting bonus            | บาท     | ค่าเบี้ยประชุม      |
| 🔤 🔤 งวดพัน                     | ศษต่างๆ 👔 🔶 🛧 1             | .260 e              | ำเบี้ยเลี้ยง          | Per diem                 | บาท     | ค่าเบี้ยเลี้ยง      |
| 🗸 🔁 ตั้งคารูปแบ                | มบแพิมบันทึกรายการสำเ 🔒 🔶 1 | .270 e              | ำเงินรับรอง           | Entertrainment expenses  | บาท     | ค่าเงินรับรอง       |
|                                | ปชนตตาแหนงคงห 🔒 🔒           | .310 e              | ำหอพัก                | Housing allowance        | บาท     | ค่าหอพัก            |
|                                | ปชนดแยกดวยจุลภาค 🛛 🔒 🛧 1    | .320 e              | ำเช่าบ้าน             | Housing allowance        | บาท     | ค่าเช่าบ้าน         |
|                                | 1                           | .330 e              | าอาหาร                | Meal allowance           | บาท     | ค่าอาหาร            |
|                                | 1                           | .340 e              | ารักษาพยาบาล          | Medical expenses         | บาท     | ค่ารักษาพยาบาล      |
|                                | 1                           | .350 e              | ำน้ำ/ไฟ/โหรศัพห์      | Utility expenses         | บาท     | ค่าน้ำ/ไฟ/โทรศัพท์  |
|                                | 1                           | 410 u               | บ้อขอัน               | Performance bonus        | บาท     | เบี้ยชยัน           |
|                                | 1                           | 420 ช               | ดเชยพักร้อน           | Vacation pay             | บาห     | ชดเชยพักร้อน        |
|                                | 1                           | 430 วั              | แหยุดประเพณี          | Annual holidays          | บาห     | วันหยุดประเพณี      |
|                                | 1                           | .440 โ <sup>*</sup> | บนัส                  | Bonus                    | บาท     | โบนัส               |
|                                | 1                           | .510 e              | ำน้ำมันรถ             | Fuel expenses            | บาท     | ค่าน้ำมันรถ         |
|                                | 1                           | .520 e              | ำพาหนะ                | Transportation expenses  | บาห     | ค่าพาหนะ            |
|                                | 1                           | .530 v              | งินได้ค้างรับ         | Back pay                 | บาท     | เงินได้ค้างรับ      |

โล้อก ประเภทเงินหัก ที่ต้องการให้เป็นแถบสี > คลิกเมาส์ขวา > เลือก แก้ใบรายการ หรือ ดับเบิ้ลคลิกที่ ประเภทเงินหัก ที่ต้องการแก้ไข

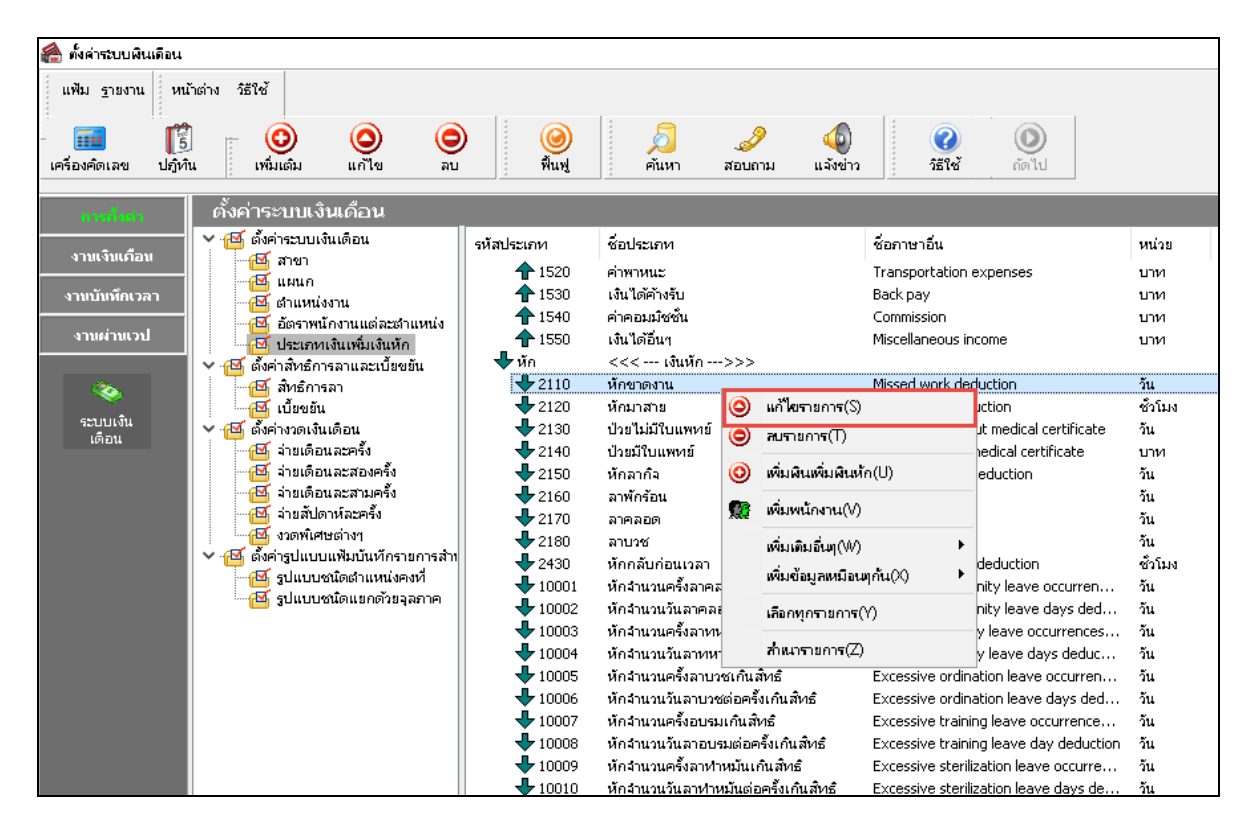

|                                                                                                    | 10-หักขาดงา                                                                                     | 14                                                            |                                                            |                                                                                                    |                                                                                                    | _                                                                                     |
|----------------------------------------------------------------------------------------------------|-------------------------------------------------------------------------------------------------|---------------------------------------------------------------|------------------------------------------------------------|----------------------------------------------------------------------------------------------------|----------------------------------------------------------------------------------------------------|---------------------------------------------------------------------------------------|
| แฟ้ม แก้ไข หน้าต่าง                                                                                                    | วิธีใช้ 🤇                                                                                       | 0 🖬                                                           | ß                                                          |                                                                                                    |                                                                                                    |                                                                                       |
| গদঁর                                                                                                    |                                                                                                 |                                                               | 2110                                                       | 1                                                                                                    |                                                                                                    | ยังใช้งาน                                                                             |
| ช้อ                                                                                                    | หักขาดงาน                                                                                       | L                                                             |                                                            | ]                                                                                                    |                                                                                                    |                                                                                       |
| ช้อภาษาอื่น                                                                                                    | Missed wo                                                                                       | ork deduc                                                     | tion                                                       |                                                                                                    |                                                                                                    |                                                                                       |
| -พนักงานที่ได้รับเงินได้-                                                                                                    |                                                                                                 |                                                               |                                                            |                                                                                                    |                                                                                                    | หน่วยจำนวน                                                                            |
|                                                                                                    |                                                                                                 |                                                               |                                                            |                                                                                                    |                                                                                                    | O ини O                                                                               |
| ประจำ 🖂                                                                                                    | รายวน                                                                                           |                                                               |                                                            | รายชน                                                                                                    |                                                                                                    | 🖲 วัน 🔾                                                                               |
| คำนวณยอดเงินจาก                                                                                                    | QTY()*DA                                                                                        | AYRATE()                                                      | 1                                                          |                                                                                                    |                                                                                                    |                                                                                       |
|                                                                                                    |                                                                                                 |                                                               |                                                            |                                                                                                    |                                                                                                    |                                                                                       |
|                                                                                                    |                                                                                                 |                                                               |                                                            |                                                                                                    |                                                                                                    |                                                                                       |
|                                                                                                    |                                                                                                 |                                                               |                                                            |                                                                                                    |                                                                                                    |                                                                                       |
| เพิ่มหรือลดเงินได้                                                                                                    | ଇମ                                                                                              |                                                               |                                                            | ~                                                                                                    | ว์ธีปัดเศษ                                                                                           | ปัดขึ้นลงให้เป็นบาทส                                                                  |
| เพิ่มหรือลดเงินได้<br>เฉลี่ยยอดเงิน                                                                                                    | ลด<br>ใม่ต้องเฉลื                                                                               | ลี่ย                                                          |                                                            | ~                                                                                                    | วิธีปัดเศษ<br>รวมขอดเงินนี้เพื่                                                                      | ปัดขึ้นลงให้เป็นบาทส<br>อศานวณประกันสังคม ?                                           |
| เพิ่มหรือลดเงินได้<br>เฉลี่ยขอดเงิน<br>รวมขอดเงินนี้เพื่อคำนวณเ                                                                                                    | ลด<br>ไม่ต้องเฉลื<br>กองหุนสำรอง                                                                | ลีย<br>มเลี้ยงชีพ 7                                           | ,                                                          | ~                                                                                                    | วิธีปัดเศษ<br>รวมขอดเงินนี้เพื่<br>ขอดเงินนี้ต้องเลื                                                 | ปัตขึ้นลงให้เป็นบาทส<br>อคำนวณประกันสังคม ?<br>ไขภาษี ?                               |
| เพิ่มหรือลดเงินได้<br>เฉลี่ยยอดเงิน<br>รวมยอดเงินนี้เพื่อคำนวณ <i>เ</i><br>ประเภทส์หธิการลา                                                                                                    | ลด<br>ไม่ต้องเฉล่<br>กองหุนสำรอง<br>ไม่ได้ใช้สำ                                                 | ลี่ย<br>11 ลี้ยงชัพ 7<br>11ธิ์                                | ?                                                          | ><br>><br>>                                                                                                    | วิธีปัดเศษ<br>รวมขอดเงินนี้เพี<br>ขอดเงินนี้ต้องเลี<br>ขอดเงินนี้หักเบี้ย                            | ปัตขึ้นลงให้เป็นบาทะ<br>อศานวณประกันสังคม ?<br>ไขภาษี ?<br>ขขัน                       |
| เพิ่มหรือลดเงินได้<br>เฉลียขอดเงิน<br>รวมขอดเงินนี้เพื่อคำนวณเ<br>ประเภทสำเร็การลา<br>ประเภทชนิดสวัสด์การ                                                                                                    | ลด<br>ไม่ต้องเฉลิ<br>กองหุนสำรอง<br>ไม่ได้ใช้สำ<br>ไม่ได้ใช้งา<br>ไม่ได้ใช้งา                   | ลี่ย<br>มเลี้ยงซีพ 7<br>ทธิ<br>าน                             | ,                                                          | ><br>><br>><br>>                                                                                                    | ว์ธีปัดเศษ<br>รวมขอดเงินนี้เพี่<br>ขอดเงินนี้ต้องเลี<br>ขอดเงินนี้หักเบี้ย<br>แสดงในราขงาน           | ปัตขึ้นลงให้เป็นบาทร<br>อคำนวณประกันสังคม ?<br>ข่อกาษี ?<br>มขอัน<br>แสดงในช่องหักบกพ |
| เพิ่มหรือลดเงินได้<br>เฉลี่ยขอดเงิน<br>รวมขอดเงินนี้เพื่อคำนวณ<br>ประเภทซนโดสวัสด์การ<br>เงินชดเชขออกจากงาน<br>                                                                                                    | ลด<br>ใม่ต้องเฉลิ<br>กองหุนสำรอง<br>ไม่ได้ใช้สำ<br>ไม่ได้ใช้งา<br>ไม่ใต้ใช้งา                   | ลี่ย<br>มเลี้ยงชีพ 7<br>ทธิ<br>าน<br>ภัตเชยออก                | าจากงาน                                                    | ><br>><br>><br>>                                                                                                    | วิธีปัดเศษ<br>รวมขอดเงินนี้เพื่<br>ขอดเงินนี้ต้องเลี<br>ขอดเงินนี้หักเบี้ย<br>แสดงในรายงาน           | ปัตขึ้นลงให้เป็นบาทร<br>อศำนวณประกันสังคม ?<br>iยภาษี ?<br>เขขัน<br>แสดงในช่องหักบกพ  |
| เพิ่มหรือลดเงินได้<br>เฉลี่ยขอดเงิน<br>รวมขอดเงินนี้เพื่อคำนวณม<br>ประเภทส์ทธิการลา<br>ประเภทชน์ตสวัสต์การ<br>เงินชดเชขออกจากงาน<br>เฉพาะกรณีเงินได้เสียกา<br>วิธีศัตภาษี                                                                                                    | ลด<br>ไม่ต้องเฉล่<br>กองหุนสำรอง<br>ไม่ได้ใช้สำ<br>ไม่ใด้ใช้งา<br>ไม่ใต้ใช้งา                   | ลี่ย<br>มเสี้ยงชีพ 7<br>เหธิ<br>หน<br>สดเชยออก                | ?<br>าจากงาน<br>กำหนดใ                                     | >                                                                                                    | วิธีปัดเศษ<br>รวมขอดเงินนี้เพี<br>ขอดเงินนี้ต้องเลื<br>ขอดเงินนี้หักเบี้ย<br>แสดงในราชงาน            | ปัตชั้นลงให้เป็นบาทร<br>อศำนวณประกันสังคม ?<br>เชอาเซี ?<br>แสดงในช่องหักบกพ          |
| เพิ่มหรืออดเงินได้<br>เฉลี่ยขอดเงิน<br>รวมขอดเงินนี้เพื่อคำนวณ<br>ประเภทสมิทธิการลา<br>ประเภทชน์ตสวัสต์การ<br>เงินชดเชขออกจากงาน<br>เฉพาะกรณีเงินได้เสียกา<br>วัธคิดกาษ<br>ประเภทเงินได้ดามมาด                                                                                        | ลด<br>ไม่ต้องเฉล่<br>กองบุนสำรอง<br>ไม่ได้ใช้สำ<br>ไม่ได้ใช้งำ<br>ไม่ใต้ใช้งำ<br>เชื            | ลี่ย<br>มเสียงชีพ 7<br>ทธิ<br>าน<br>สดเชยออก                  | ร<br>การากงาน<br>กำหนดใ<br>40 (1)                          | ✓ ✓ ✓ ✓ ✓ ✓ ✓ иш₦ита                                                                                                    | วิธีปัดเศษ<br>รวมขอดเงินนี้เพี<br>ขอดเงินนี้ต้องเลี<br>ขอดเงินนี้หักเป้น<br>แสดงในรายงาน<br>งาน      | ปัตชั้นลงให้เป็นบาทร<br>อศำนวณประกันสังคม ?<br>เชอาเซี ?<br>แสดงในช่องหักบกพ          |
| เพิ่มหรือลดเงินได้<br>เฉลี่ยขอดเงิน<br>รวมขอดเงินนี้เพื่อคำนวณม<br>ประเภทสมิทธิการลา<br>ประเภทชนิตสวิสติการ<br>เงินชดเชขออกจากงาน<br>เฉพาะกรณีเงินได้เสียกา<br>รัธคิดภาษี<br>ประเภทเงินได้ดามมาด<br>ซื้อที่แสดงใน ภ.ง.ด.                                                              | ลด<br>ไม่ต้องเฉล่<br>กองหุนสำรอง<br>ไม่ได้ใช้สำ<br>ไม่ได้ใช้สำ<br>ไม่ใด้ใช้งา<br>ไม่ใต้ใช้งา    | ลี่ย<br>มเสียงชีพ 7<br>ทธิ<br>าน<br>สดเชยออก                  | )<br>าจากงาน<br>กำหนดใ<br>40 (1)<br>เงินเดือน              | <ul> <li></li> <li></li> <li><!--</td--><td>วิธีปัตเศษ<br/>รวมขอดเงินนี้เพื่<br/>ขอดเงินนี้ต้องเลี<br/>ขอดเงินนี้หักเบี้ย<br/>แสดงในราชงาน<br/>งาน</td><td>ปัตชันลงให้เป็นบาทร<br/>อศำนวณประกันสังคม ?<br/>เชอาษี ?<br/>แสดงในช่องหักบกพ</td></li></ul> | วิธีปัตเศษ<br>รวมขอดเงินนี้เพื่<br>ขอดเงินนี้ต้องเลี<br>ขอดเงินนี้หักเบี้ย<br>แสดงในราชงาน<br>งาน    | ปัตชันลงให้เป็นบาทร<br>อศำนวณประกันสังคม ?<br>เชอาษี ?<br>แสดงในช่องหักบกพ            |
| เพิ่มหรือลดเงินได้<br>เฉลี่ยขอดเงิน<br>รวมขอดเงินนี้เพื่อคำนวณม<br>ประเภทสภิทธิการลา<br>ประเภทชนิตสวิสต์การ<br>เงินชดเชขออกจากงาน<br>เฉพาะกรณีเงินได้เสียกา<br>รัธคิดกาษ<br>ประเภทเงินได้ด้ามมาด<br>ชื่อที่แสดงใน ก.ง.ด.<br>วิธีการประมาณเงินได้ทั้                                   | ลด<br>ไม่ต้องเฉล่<br>กองทุนสำรอง<br>ไม่ได้ไข้สำรอง<br>ไม่ได้ไข้สำรอง<br>ไม่ใช่เงินซ<br>บี<br>รา | ลี่ย<br>มเสียงซีพ 7<br>เหธิ<br>เน<br>สดเชยออก<br>[            | าจากงาน<br>กำหนดใ<br>40 (1)<br>เงินเตือน<br>เงินเพิ่มเ     | >                                                                                                    | ร์ชีปิดเศษ<br>รวมขอดเงินนี้เพี<br>ขอดเงินนี้ต้องเลี<br>ขอดเงินนี้หักเบี้ย<br>แสดงในราชงาน<br>งาน     | ปิดขึ้นลงให้เป็นบาทส<br>อศำนวณประกันสังคม ?<br>เชอาษี ?<br>แสดงในช่องหักบกพ           |
| เพิ่มหรือลดเงินได้<br>เฉลี่ยขอดเงิน<br>รวมขอดเงินนี้เพื่อคำนวณม<br>ประเภทสโทธิการลา<br>ประเภทชน์ตสวัสต์การ<br>เงินชดเชขออกจากงาน<br>เฉพาะกรณีเงินได้เสียกา<br>รัธคิดกาษ<br>ประเภทเงินได้ดามมาด<br>ชื่อที่แสดงใน ก.ง.ด.<br>วิธีการประมาณเงินได้ทั้<br>วิธีคิดค่าใช้ล่ายเงินได้ที่      | อด<br>ไม่ต้องเฉล้<br>กองทุนสำรอง<br>ไม่ได้ไช้ภ<br>ไม่ได้ไช้ภ<br>ปี<br>รา                        | ลี่ย<br>มเลี้ยงชีพ 7<br>ทธิ<br>เน<br>เสดเชยออค<br>[<br>[<br>[ | ร<br>กำหนดใ<br>40 (1)<br>เงินเดือน<br>เงินเพิ่มเ<br>ตามมาต | >                                                                                                    | รัธปิดเศษ<br>รวมขอดเงินนี้เพี<br>ขอดเงินนี้ต้องเลี<br>ขอดเงินนี้หักเบี้ย<br>แสดงในรายงาน<br>งาน<br>  | ปัตชันลงให้เป็นบาทส<br>อศำนวณประกันสังคม ?<br>เชอาษี ?<br>แสดงในช่องหักบกพ            |
| เพิ่มหรืออดเงินได้<br>เฉลี่ยขอดเงิน<br>รวมขอดเงินนี้เพื่อคำนวณม<br>ประเภทชนิดสวัสด์การ<br>เงินชดเชขออกจากงาน<br>เฉพาะกรณีเงินได้เสียกา<br>วิธีคัดเรายิ<br>ประเภทเงินได้ดามมาด<br>ชื่อที่แสดงใน ภ.ง.ด.<br>วิธีการประมาณเงินได้ทั้<br>วิธีคิดค่าใช้ล่ายเงินได้<br>เฉพาะกรณีศึดค่าใช้ล่า | อด<br>ไม่ต้องเฉล้<br>กองทุนสำรอง<br>"ไม่ได้ไช้ภ<br>ไม่ได้ไช้ภ<br>เป็<br>รา<br>มปี               | ลี่ย<br>มเลี้ยงชีพ 7<br>ทธิ<br>เน<br>ร์ดเชยออก<br>[<br>[      | ร<br>กำหนดใ<br>40 (1)<br>เงินเพิ่มเ<br>ตามมาต              | >                                                                                                    | ริธีปิดเศษ<br>รวมขอดเงินนี้เพี<br>ขอดเงินนี้ต้องเลี<br>ขอดเงินนี้หักเบี้ะ<br>แสดงในรายงาน<br>งาน<br> | ปิดขึ้นลงให้เป็นบาทร<br>อศำนวณประกันสังคม ?<br>เชอาซี ?<br>แสดงในช่องหักบกพ           |

#### > ตึ๊กเศ

#### 🕸 การพิมพ์รายงานข้อกำหนดบริษัท

กรณีที่ต้องการตรวจสอบรายละเอียดการกำหนดประเภทเงินหักที่มีผลต่อการจ่ายเบี้ยงขัน ท่านสามารถสั่งพิมพ์รายงาน ้ ข้อกำหนดบริษัท เพื่อใช้ตรวจสอบรายละเอียดของประเภทเงินหักได้ โดยมีขั้นตอนดังนี้

### วิธีการบันทึกข้อมูล

➤ หน้าจอ การตั้งก่า → เลือก เมนูย่อย ระบบเงินเดือน → เลือก รายงานประเภทเงินได้เงินหักพนักงาน → เลือก รายงานข้อกำหนดบริษัท

| 🙈 ตั้งค่าระ                                | บบพินเดือน                                                                                                    |                                                                                                    |                                                                                                    |                                                                                                    |
|--------------------------------------------|----------------------------------------------------------------------------------------------------|----------------------------------------------------------------------------------------------------|----------------------------------------------------------------------------------------------------|----------------------------------------------------------------------------------------------------|
| แฟ้ม <u>ร</u> า<br>เครื่องค์<br>ถา<br>งานเ | ายงาน หน้าต่าง วิธีใช้<br>รายงานแหนก(M)<br>รายงานแห้นประวัติหน้างาน (ภายาไทย)(N)<br>รายงานเห็นประวัติหน้างาน (ภายาอังกฤษ)(O)<br>รายงานรายจะเอียดหน้างาน(P)<br>หนังสือต่ายๆ(Q)<br>รายงานภายาอังกฤษ(R) | <ul> <li>ผู้สูประเภท</li> <li>ผู้สูประเภท</li> </ul>                                                                                                    | คืนหา สอบกาม           ชื่อประเภท           <<< ก่อนกาษี>>>                                                                            | ชื่อภาษาอื่น                                                                                                    |
| งานบ้<br>งาน                               | บัตรหนักงาน (Code 39) (C)<br>บัตรหนักงาน (Interleaved 2 Of 5)(I)<br>รายงายประกาศให้ได้ศินนักหนักงาน(S)                                                                                               | <ul> <li>ชาตาม</li> <li>ชาตามข้อ</li> </ul>                                                                                                    | <<< เงินเพมิม>>><br>ค่าล่วงเวลาX1<br>ก่านนอนซินัท(7)                                                                                   | Overtime × 1<br>Overtime × 1.5                                                                                                    |
| કરા<br>ાં                                  | รายงานหลังแห่งข้อกำหนด(T)<br>รายงานประเททสิทธิการลก(U)<br>รายงานแสดงจำนวนสิทธิการลก(V)<br>รายงานประเททเบียยชั่น(W)<br>รายงานปลัทธิการ(V)<br>รายงานสิทธิภอน(ก่างชาติ(Y)                               | <ul> <li>↑ 1140</li> <li>↑ 1150</li> <li>↑ 1210</li> <li>↑ 1220</li> <li>↑ 1230</li> <li>↑ 1240</li> <li>↑ 1250</li> <li>↑ 1260</li> <li>↑ 1270</li> </ul> | คำส่วงเวลา\X3<br>คำส่วงเวลา<br>คำกะ<br>คำกร<br>คำสานหน่ง<br>คำสานหน่ง<br>คำสว้องชัพ<br>คำเนื้อประชุม<br>คำเนื้อประชุม<br>คำเนื้อประชุม | Overtime x 2<br>Overtime x 3<br>Overtime<br>Shift wage<br>Service fees<br>Position bonus<br>Cost of living allowance<br>Meeting bonus<br>Per diem<br>Entertainment expenses |
|                                            | กราะเบมเหา 118 (14/2)<br>ซึ่ง รูปแบบชนิดแขกด้วยจุลภาค                                                                                                    | ↑ 1270<br>↑ 1310<br>↑ 1320<br>↑ 1330<br>↑ 1340<br>↑ 1350<br>↑ 1410                                                                                         | ศ แน่นระของ<br>คำหอทัก<br>คำเข้าบ้าน<br>คำอำหาร<br>คำรักษาพยาบาล<br>คำน้ำ/ไฟ/โทรศัพท์<br>เบียขอัน                                      | chiero animeni expenses<br>Housing allowance<br>Housing allowance<br>Medical expenses<br>Utility expenses<br>Performance bonus                                              |

มื่อปรากฏน้าจอสั่งพิมพ์รายงานดังรูป คลิกปุ่ม โรงเหนงไป

| ฟ้ม แก้ไข เครื่อ  | เงมือ หน้าต่ | าง วิธีใช้  | 0 🖬         |       |          |        |            |  |
|-------------------|--------------|-------------|-------------|-------|----------|--------|------------|--|
| พิมพ์ที่ใด        | จอภาพ        |             |             |       |          | $\sim$ | 5 เงื่อนไข |  |
| ชื่อเครื่องพิมพ์  | Microsoft P  | rint to PDF |             |       |          | $\sim$ | โ∽ี กราฟ   |  |
| แนวการพิมพ์       | ตามแนวนอา    | u           |             |       |          | $\sim$ |            |  |
| ขนาดกระดาษ        | A4           | {A}         | 4 210 × 297 | ' mm} |          | $\sim$ |            |  |
| <u>กรองข้อมูล</u> |              |             |             |       | الأي الم | ×      | ยกเล็ก     |  |
|                   |              |             |             |       |          |        |            |  |

## จากนั้นโปรแกรมจะแสดงจอภาพ รายงานข้อกำหนดบริษัท ดังรูป

|      | ร้า                           |              | ราย   | ราย | ราย  | เพิ่ม | เฉลียดาม  | <u>ธ</u> าน | <u>ร</u> าน | <u>ธ</u> าน |                | พัก         |      |         |                |             |       | ନଅଂକ.  |                     |
|------|-------------------------------|--------------|-------|-----|------|-------|-----------|-------------|-------------|-------------|----------------|-------------|------|---------|----------------|-------------|-------|--------|---------------------|
| พัล  | วิธีกำนวณ                     | ชื่อใน องค.  | เดือน | วัน | ชิ้น | ลก    | วันบรรจุ  | กาบี        | ปกสค        | กจงทุน      | สิทธิการลา     | เบี้ยบยัน - | 0(?) | รายได้  | วิธีคิดคชจ.    | วิธีคิดภาษี | %เหมา | สูงสุด | ปักเศษ              |
| 1550 | เงินได้อื่นๆ                  | เงินได้อื่นๆ | Ŷ     | γ   | N    | เพิ่ม | ไม่เอลี่ย | Y           | N           | N           | ไม่ได้ไข้สิทธิ | N           | 1    | ไม่เสมอ | ตามงอ(1),งอ(2) | แฟ้มพนักงาน | 0.00  | 0.00   | ป้ดเศษขึ้นลงเป็นบาท |
|      | QTY()                         |              |       |     |      |       |           |             |             |             |                |             |      |         |                |             |       |        |                     |
| 1560 | ดื่นเงินประกันสังคมที่หักเกิน |              | Ŷ     | Y   | N    | เพิ่ม | ไม่เอลี่ย | N           | N           | N           | ไม่ได้ไข้ศึกษี | N           | 1    | ไม่เสมอ | ตามงอ(1),งอ(2) | แพ้มพนักงาน | 0.00  | 0.00   | บ้ดเศษขึ้นเป็นบาท   |
|      | QTY0                          |              |       |     |      |       |           |             |             |             |                |             |      |         |                |             |       |        |                     |
| 2110 | หักขาดงาน                     | เงินเดือน    | Ŷ     | Y   | N    | ลด    | ไม่เอลี่ย | Y           | N           | N           | ไม่ได้ไข้สีทธิ | Y           | 1    | ประจำ   | ตามงอ(1),งอ(2) | แพ้มพนักงาน | 0.00  | 0.00   | ป้ดเศษขึ้นลงเป็นบาท |
|      | QTY0*DAYRATE0                 |              |       |     |      |       |           |             |             |             |                |             |      |         |                |             |       |        |                     |
| 120  | หักมาสาข                      | เงินเดือน    | Ŷ     | γ   | N    | ลค    | ไม่เอลี่ย | Y           | Ν           | N           | ไม่ได้ใช้สิทธิ | Y           | 1    | ประจำ   | ตามงอ(1),งอ(2) | แฟ้มพนักงาน | 0.00  | 0.00   | ป้ดเศษขึ้นลงเป็นบาท |
|      | QTY0*DAYRATE0/8               |              |       |     |      |       |           |             |             |             |                |             |      |         |                |             |       |        |                     |
| 130  | ปวยไม่มีใบแพทย์               | เงินเดือน    | Ŷ     | Y   | N    | ลต    | ไม่เอลี่ย | Ŷ           | N           | Ν           | ไม่ได้ไข้ศึกธิ | Y           | 1    | ประจำ   | ตามงอ(1),งอ(2) | แฟ้มพนักงาน | 0.00  | 0.00   | ป้ดเศษขึ้นลงเป็นบาท |
|      | QTY0*DAYRATE0                 |              |       |     |      |       |           |             |             |             |                |             |      |         |                |             |       |        |                     |
| 2140 | ปวยมีใบแพทย์                  | เงินเดือน    | Ŷ     | Y   | N    | ลต    | ไม่เอลี่ย | Y           | N           | N           | ไม่ได้ไข้สีทธิ | Y           | 1    | ประจำ   | ตามงอ(1),งอ(2) | แพ้มพนักงาน | 0.00  | 0.00   | บ้ดเศษขึ้นลงเป็นบาท |
|      | 0                             |              |       |     |      |       |           |             |             |             |                |             |      |         |                |             |       |        |                     |
| 150  | หักลากีจ                      | เงินเดือน    | Ŷ     | Y   | N    | ลด    | ไม่เอลี่ย | Y           | Ν           | Ν           | ไม่ได้ไข้สิทธิ | Y           | 1    | ประจำ   | ตามงอ(1),งอ(2) | แฟ้มพนักงาน | 0.00  | 0.00   | ป้ดเศษขึ้นลงเป็นบาท |
|      | QTY0*DAYRATE0                 |              |       |     |      |       |           |             |             |             |                |             |      |         |                |             |       |        |                     |
| 160  | ลาพักร้อน                     | เงินเดือน    | Ŷ     | Y   | N    | ลต    | ไม่เอลี่ย | Y           | N           | N           | ไม่ได้ไข้สิทธิ | N           | 1    | ประจำ   | ตามงอ(1),งอ(2) | แฟ้มพนักงาน | 0.00  | 0.00   | ป้ดเศษขึ้นลงเป็นบาท |
|      | QTY0*DAYRATE0                 |              |       |     |      |       |           |             |             |             |                |             |      |         |                |             |       |        |                     |
| 2170 | ลาคลอด                        | เงินเดือน    | Ŷ     | Y   | N    | ลต    | ไม่เอลี่ย | Y           | N           | N           | ไม่ได้ใช้สิทธิ | Y           | 1    | ประจำ   | ตามงอ(1),งอ(2) | แฟ้มพนักงาน | 0.00  | 0.00   | ป้ดเศษขึ้นลงเป็นบาท |

## ขั้นตอนต่อไป :

≻ การกำหนดงวดเงินเดือนที่ต้องการง่ายเบี้ยงยันให้กับพนักงาน โดยสามารถดูรายละเอียดได้ใน บทที่ 11